## PHỤ LỤC 3. Hướng dẫn nộp lệ phí ĐKXT vào ĐHCQ của ĐHQGHN, năm 2016

## HƯỚNG DẪN NỘP LÊ PHÍ ĐĂNG KÝ XÉT TUYỄN ĐHCQ NĂM 2016

(Thí sinh chỉ nộp lệ phí tại Ngân hàng TMCP Đầu tư và Phát triển Việt Nam - BIDV)

## A. THÔNG TIN GIAO DỊCH

1. Mã giao dịch (Số ĐKXT): QHE.239851331526

Lí do nộp tiền: Lệ phí xét tuyển của thí sinh NGUYỄN TRẦN LÊ;
Số chứng minh nhân dân/Căn cước công dân: 123456789123

3. Đăng ký xét tuyển vào: Trường Đại học Kinh tế, Mã trường: **QHE** thuộc ĐHQGHN.

4. Lệ phí: 30.000 đồng (Ba mươi nghìn đồng) (thí sinh chịu lệ phí chuyển tiền qua ngân hàng).

B. HÌNH THỨC NỘP TIỀN: Chọn 1 trong 3 hình thức dưới đây để nộp lệ phí

<u>Cách 1:</u> Thanh toán trực tiếp tại điểm giao dịch của Ngân hàng BIDV

Thí sinh mang mã ĐKXT đến các điểm giao dịch của Ngân hàng BIDV để nộp tiền mặt hoặc chuyển khoản số tiền lệ phí xét tuyển với nội dung cụ thể như sau:

- Tên người thụ hưởng: .....

- Số tài khoản: ..... tại Ngân hàng: BIDV Tây Hà Nội

- Số tiền: 30.000 đồng (Số tiền này chưa bao gồm lệ phí chuyển tiền do BIDV thu)

- Nội dung: Mã đăng ký xét tuyển(*dấu cách*)Họ tên thí sinh

Ví dụ: QHE.239851331526\_NGUYỄN TRẦN LÊ

Cách 2: Thanh toán qua Internet Banking tại Ngân hàng BIDV

- Điều kiện: Khách hàng có tài khoản tiền gửi thanh toán và đã đăng ký sử dụng dịch vụ Ngân hàng điện tử của BIDV.

- Hướng dẫn thao tác:

Bước 1: Vào trang web www.bidv.com.vn

Bước 2: Chọn Đăng nhập ở mục BIDV online Khách hàng cá nhân

Bước 3: Chọn mục Thanh toán hóa đơn/Thanh toán hóa đơn từng lần

Bước 4: Chọn Tài khoản thanh toán để nộp tiền

Bước 5: Chọn THU LE PHI XET TUYEN DAI HOC ở mục chi tiết thanh toán/loại dịch vụ

Bước 6: Chọn DAI HOC QUOC GIA HA NOI (VNU) ở mục chi tiết thanh toán/Nhà cung cấp dịch vụ

Bước 7: Chọn LE PHI XET TUYEN DAI HOC ở mục chi tiết thanh toán/Dịch vụ.

Bước 8: Nhập mã Đăng ký xét tuyển (được cấp khi đăng ký xét tuyển)

Bước 9: Chọn thực hiện

Cách 3: Thanh toán qua ATM của Ngân hàng BIDV

Điều kiện:Khách hàng có tài khoản thanh toán và sử dụng dịch vụ thẻ ATM của BIDV.

- Hướng dẫn thao tác:

Bước 1: Đăng nhập sử dụng dịch vụ ATM của BIDV

Bước 2: Chọn menu "Dịch vụ giá trị gia tăng"

Bước3: Chọn menu "Thanh toán hóa đơn trả sau"

Bước4: Chọn menu "Thanh toán lệ phí xét tuyển ĐHQGHN"

Bước5: Nhập Mã ĐKXT của thí sinh

Bước 6: Chọn nút "Có" để chấp nhận thanh toán

Bước 7: Chọn nút "Có" để xác nhận lại giao dịch thanh toán

Bước 8: Nhận phản hồi kết quả của BIDV và in biên lai từ ATM.

<u>Lưu ý:</u>

- Thí sinh CH<sup>1</sup> thực hiện nộp tiền tại hệ thống các quầy giao dịch, kênh <u>IBMB</u> và <u>ATM của BIDV.</u>
- Thí sinh CH<sup>I</sup> thực hiện nộp tiền qua kênh <u>IBMB và ATM</u> phải thực hiện trên chức năng thanh toán hóa đơn online của BIDV (không thực hiện trên chức năng chuyển tiền)
- Thí sinh có thể kiểm tra trạng thái "Đã nộp lệ phí" trong tài khoản Đăng ký xét tuyển.

IN PHIẾU